# FZ-M1Fシリーズ Intel<sup>®</sup> RealSense™カメラ搭載モデル (Windows 10 (64bit)) Intel<sup>®</sup>RealSense<sup>™</sup>D410 ファームウェアアップデート手順書

2018/06/26

本書では、上記機種に搭載されている3Dカメラモジュール(D410)のファームウェアを更新する手順について説明します。

【ご注意】

更新ツールを実行する際は、必ず「コンピューターの管理者」の権限のユーザーでログオンしてください。(ユーザーの簡易切り替え機能を使わずにコンピューターの管理者の権限でログオンして操作してください。)

【お願い】

ファームウェアアップデート行う際には、以下の事項をお守りください。

- ・ AC アダプター、および充分に充電されたバッテリーパックを接続しておいてください。
- ・ USB 機器、PC カード等の周辺機器はすべて外してください。
- ・インストールプログラム以外のアプリケーションソフトはすべて終了してください。

【方法】

ファームウェアアップデートは下記の流れで行います。

- 1. ファームウェアおよびアップデートツールのダウンロードと展開
- 2. ファームウェアバージョン確認
- 3. ファームウェアアップデート実行

## 1. ファームウェアおよびアップデートツールのダウンロードと展開

ファームウェアをアップデートするためには、まずダウンロードページに掲載されているプログラムをダウンロード した後、対象機種の Windows 上で実行し、展開先フォルダーにファイルを展開します。 掲載されているプログラム : rsfwup\_5920.exe

(1) ダウンロードしたプログラムをダブルクリックして実行します。

「ユーザーアカウント制御」の画面が表示された場合は、「はい」をクリックします。

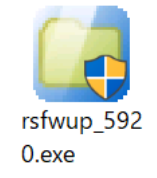

(2)使用許諾契約の画面が表示されますので、内容をよくお読みいただき、「はい」をクリックしてください。

- (3) 展開先フォルダーを設定する画面が表示されます。展開先フォルダーは、プログラムが自動的に作成 しますので、特に変更する必要はありません。(変更する場合は、必ず、本体のハードディスク上のフ ォルダーを指定してください。展開先フォルダーは標準では「c:¥util2¥rsfwup」が設定されていま す。)「OK」をクリックしてください。
- (4) しばらくすると展開が完了して、展開先フォルダーが開きます。

### 2. ファームウェアバージョン確認

以下の手順にしたがって、アップデートツールを起動してください。

- (1) 展開先フォルダーに移動(標準の場合 C: ¥util2¥rsfwup)
- (2) intel-realsense-dfu.exe を右クリック(ロングタップ)して「管理者として実行」を選択
- (3)「ユーザーアカウント制御」の画面で「はい」

→以下のコマンドプロンプトウィンドウが表示されます。

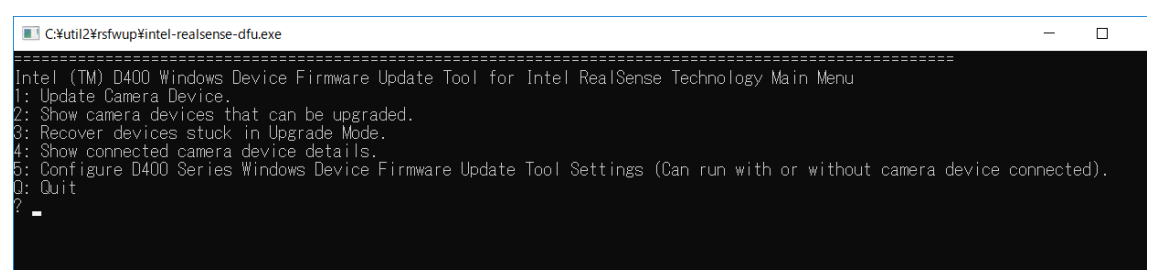

### [注意]

画面の内側(黒い部分)をクリックしないでください。クリックすると、画面が編集モー ドに入り、ツールの処理が一時停止されます。

画面が編集モードに入った場合には、以下の図に示すような白いカーソルが表示され ます。この場合には、画面の内側(黒い部分)を右クリック(タッチの場合はタッチア ンドホールド)してください。編集モードが終了し、ツールの処理が再開されます。

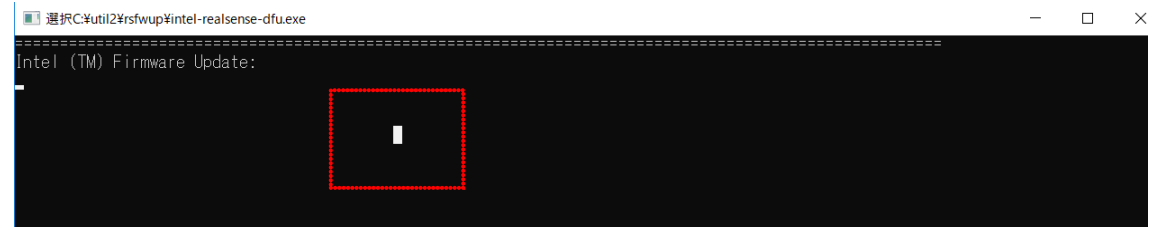

(4) キーボードから1を入力して Enter を押す

→以下のような画面が表示されます。

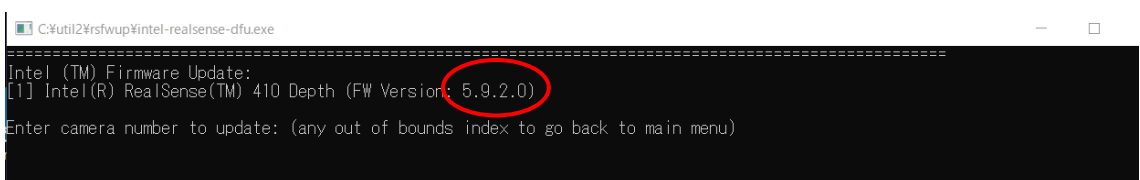

バージョンが 5.9.2.0 より前の場合は、「3.ファームウェアアップデート実行」へお進みください。 5.9.2.0 以降の場合は、アップデートは不要ですので、Enter を 2 回入力して元のメニュー画面に 戻った後、Q を入力して Enter を押してアップデートツールを終了してください。

## 3. ファームウェアアップデート実行

上記に引き続き、以下の手順でファームウェアアップデートを実行してください。

- (1) "camera number"として1を入力して Enter を押す
- (2) ファームウェアファイルのパスとファイル名(Signed\_Image\_UVC\_5\_9\_2\_0.bin)を入力

標準の場合は C: ¥util2¥rsfwup¥Signed\_Image\_UVC\_5\_9\_2\_0.bin

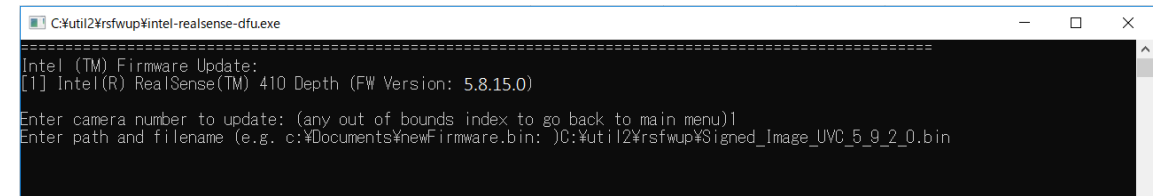

(3) Enter を押す

→アップデートが開始され、約30秒後に以下の画面が表示されます。

アップデート中は画面内側(黒い部分)をクリック(タッチ)しないよう注意してくだ

#### さい。

| C¥util2¥rsfwup¥intel-realsense-dfu.exe         | - | $\times$ |
|------------------------------------------------|---|----------|
| Downloaded 1024, bytes remaining 25372         |   | ^        |
| Downloaded 1024, bytes remaining 24348         |   |          |
| Downloaded 1024, bytes remaining 23324         |   |          |
| Downloaded 1024, bytes remaining 22300         |   |          |
| Downloaded 1024, bytes remaining 21276         |   |          |
| Downloaded 1024, bytes remaining 20252         |   |          |
| Downloaded 1024, bytes remaining 19228         |   |          |
| Downloaded 1024, bytes remaining 1 <u>8204</u> |   |          |
| Downloaded 1024, bytes remaining 17180         |   |          |
| Downloaded 1024, bytes remaining 16156         |   |          |
| Downloaded 1024, bytes remaining 15132         |   |          |
| Downloaded 1024, bytes remaining 14108         |   |          |
| Downloaded 1024, bytes remaining 13084         |   |          |
| Downloaded 1024, bytes remaining 12060         |   |          |
| Downloaded 1024, bytes remaining 11036         |   |          |
| Downloaded 1024, bytes remaining 10012         |   |          |
| Downloaded 1024, bytes remaining 8988          |   |          |
| Jownloaded 1024, bytes remaining /904          |   |          |
| Jownloaded 1024, bytes remaining 0940          |   |          |
| Jownloaded 1024, bytes remaining bylb          |   |          |
| Jown loaded luz4, bytes remaining 4892         |   |          |
| Downloaded 1024, bytes remaining 3808          |   |          |
| Downloaded 1024, Dytes remaining 2844          |   |          |
| Jown Toaded 1024, bytes remaining 1820         |   |          |
| pownloaded Juz4, pytes remaining /90           |   |          |
| Down roaded 790, by tes fema in ing u<br>etc   |   |          |
| 続けするには何か十一を押してくたさい                             |   | ~        |

- (4) Enter を押す
- (5) 2 を入力して Enter を押す

| →以下の画面が表示されます。                                                                                |     |  |
|-----------------------------------------------------------------------------------------------|-----|--|
| III D:¥MVTPrepare¥FW¥intel-realsense-dfu.exe                                                  | _   |  |
|                                                                                               | i i |  |
| Intel (IM) Updatable Devices List<br>[1]Intel(R) RealSense(TM) 410 Depth (FW Version 5.9.2.0) |     |  |
| 続行するには何かキーを押してください                                                                            |     |  |

- (6) バージョンが 5.9.2.0 になっていることを確認
- (7) Enter を押す
- (8) Qを入力して Enter を押す
- 以上でファームウェアアップデートは終了です。